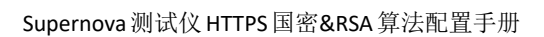

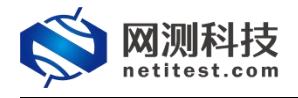

# Supernova 测试仪 HTTPS 国密&RSA 算法配置手册

网测科技

2022/01/19

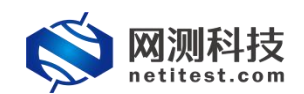

| • |
|---|
|   |
|   |

| 1. | 文档说明                 | 3  |
|----|----------------------|----|
| 2. | 用例配置及运行              | 3  |
|    | 2.1 国密 V1.1 算法套件摘要配置 | 3  |
|    | 2.1.1 HTTPS 新建用例     | 3  |
|    | 2.1.2 运行界面           | 6  |
|    | 2.1.3 报告界面           | 6  |
|    | 2.2 国际通用算法摘要配置       | 8  |
|    | 2.2.1 HTTPS 新建用例     | 8  |
|    | 2.2.2 运行界面           | 11 |
|    | 2.2.3 报告界面           | 11 |
|    |                      |    |

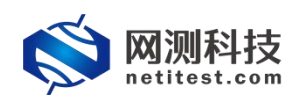

## 1. 文档说明

本文档主要介绍 HTTPS 国密&RSA 算法配置。本产品使用国密 v1.1 算法套件 和国际 RSA 通用算法套件,可选择不认证方式和单向、双向证书认证方式。随着 需求的不断改变,可能会对用例配置进行修改和升级,从而改变配置过程,所以 有任何问题,请联系我们的售前或售后支持人员。

# 2. 用例配置及运行

#### 2.1 国密 V1.1 算法套件摘要配置

HTTPS 国密 V1.1 算法套件,客户端证书认证方式可选不认证和单向认证、 双向认证,服务端服务器证书配置选择默认国密 RSA 证书套件或默认国密 SM2 证书套件。下面以 HTTPS 新建用例为例来说明。

#### 2.1.1 HTTPS 新建用例

1)通过 web 登录测试仪, 依次点击用例 -> 网关设备测试 -> HTTPS -> 新 建,单击增加,在弹出的选择用例选项中,做如下选择,然后点击确定,进入用 例配置页面。

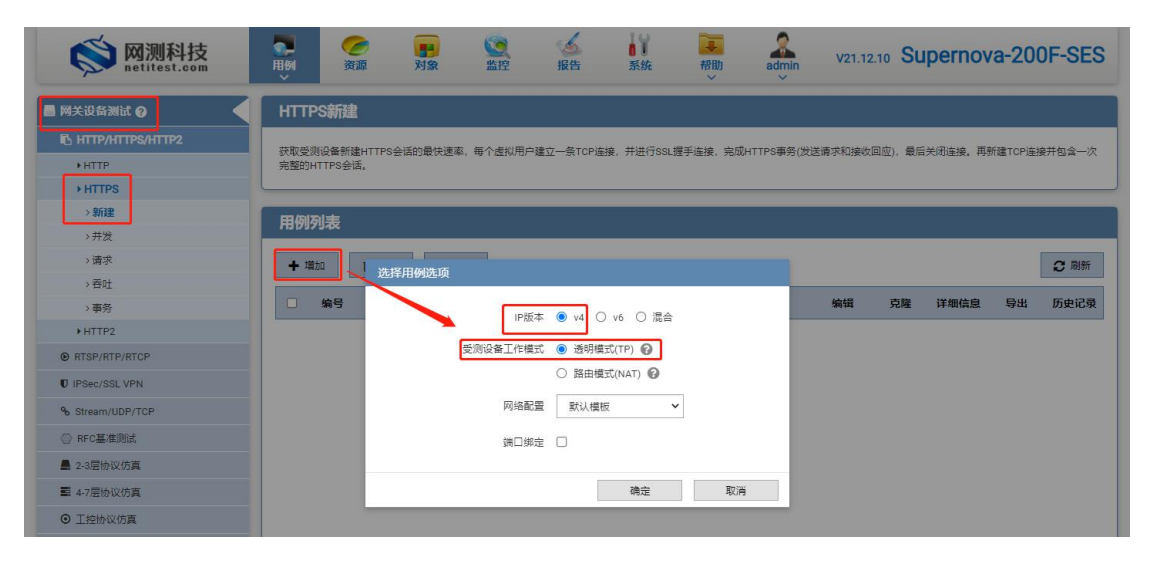

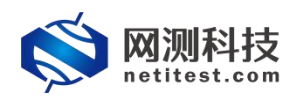

2) 进入用例配置页面, 配置客户端 SSL 选项和服务器服务器证书配置

| -                                                                                                    | - デジー 🥳 対象 監空 源告 👯 👼 admin v21.12.10 Supernova-200F-SE                                                                                                    |
|----------------------------------------------------------------------------------------------------|----------------------------------------------------------------------------------------------------|
| 网关设备测试 🚱                                                                                                    | 基本信息 ( HTTPS 新建 )                                                                                                    |
| IL HTTP/HTTPS/HTTP2                                                                                                    | 用例名称 HttpsCps_TP_admin_20220119-22:34:24 测试时长(时分秒) 0 : 1 : 0                                                                                                    |
| HTTP                                                                                                    | 合法字符类型: A-Z / a-z / 0-9 / : / - / _ (不支持中文符号) 测试在配置时长后自动结束,测试时长不能超过999小时                                                                                                    |
| + HTTPS                                                                                                    |                                                                                                    |
| > 新建                                                                                                    | 网络参数 客户端 服务器 记录                                                                                                    |
| >并发                                                                                                    |                                                                                                    |
| 〉请求                                                                                                    | 源通口范围 10000-65535                                                                                                    |
| >吞吐                                                                                                    | 12HL 1,000 - 65,535                                                                                                    |
| > 事务                                                                                                    | 客户鋪关別模式 Reset イ                                                                                                    |
| ► HTTP2                                                                                                    | TCP夹动连接的方式,可以是fin一路样手,也可以直接友reset被文夹闭                                                                                                    |
| RTSP/RTP/RTCP                                                                                                    | SSL选项                                                                                                    |
| IPSec/SSL VPN                                                                                                    | 静默关闭 禁用 启用                                                                                                    |
| Stream/UDP/TCP                                                                                                    | 关闭SSL连接前,不再发送SSL Alert报文。                                                                                                    |
| 〉RFC基准测试                                                                                                    |                                                                                                    |
| 2-3层协议仿真                                                                                                    | 证书认证方式 : @ 不认证 〇 单向认证 〇 双向认证                                                                                                    |
| 4-7层协议仿真                                                                                                    | SSL理于机战,被守藏及这证书,但操户则不对证书内容进行认证                                                                                                    |
| 工控协议仿真                                                                                                    | 证书认证失败的处理  ⑧ 终止SSL握手,断开socket连接 〇 报播并退出程序运行                                                                                                    |
| DDoS攻击                                                                                                    | 速律SSL址书以此天明时印操作                                                                                                    |
| 流量重放                                                                                                    | SSL加密套件 202年前1月 RU同时有 G                                                                                                    |
| 、IPv6一致性检测                                                                                                    | CC/SM4-SM3                                                                                                    |
| 数据流量模型                                                                                                    | RSA-SM4-SM3                                                                                                    |
|                                                                                                    | RSA-SM4-SHA1                                                                                                    |
| 🚫 网测科技                                                                                                    | Contraction Contraction Cont |
| netitest.com<br>关设备测试 ?                                                                                                    | 基本信息 ( HTTPS新建 )                                                                                                    |
| hetitest.com<br>关设备测试 ②                                                                                                    | ▲ 基本信息(HTTPS新建)<br>■問約: UtterCone TD edmin 20220110 202422  ■記述社 (社社社)                                                                                                    |
| 中田田<br>大辺新湖社 〇<br>HTTP/HTTPS/HTTP2<br>HTTP                                                                                                    | 基本信息(HTTPS新建)           用所各称         HttpsCps_TP_admin_20220119-22:34:24         測试时长(时分秒)         0:1:0           合法符符类型、AZ / B2 / D9 / J / J / C / C支持中文符号)         測试計析(日分秒)         0:1:0                                                                                                    |
| netitest.com<br>关设备测试 ②<br>HTTP/HTTPS/HTTP2<br>> HTTP                                                                                             | 基本信息(HTTPS新建)     周姆名称     HttpsCps_TP_admin_20220119223424     周斌胡长(时分秒)     0     1     0       合法字符英型: AZ / 0 - 2 / 0 - 9 / : / · / _ (不支持中文符号)     周斌胡长(时分秒)     0     1     0                                                                                                    |
| netitest.com<br>注波器测试 0<br>HTTP/HTTPS/HTTP2<br>HTTP<br>HTTPS<br>>新程                                                                               | 基本信息(HTTPS新建)          周期名称 <ul> <li></li></ul>                                                                                                    |
| netitest.com<br>以設計測は<br>HTTP/HTTPS/HTTP2<br>HTTP<br>HTTPS<br>)<br>新聞<br>)<br>分析2                                                                 | 基本信息(HTTPS新建)       周期報報       HttpsCps.TP_admin_20220119223424       周期期代 (時分秒)       0       1       1       0         合法字符英型: AZ / 0-2 / 0-9 / : / · / _ (不支持中文符号)       周期式在配面时长后自动结束。周期时长不能超过999小时         网络       参数       客户調       服务器       记录                                                                                                    |
| netitest.com<br>定设新测试 0<br>HTTP/HTTPS/HTTP2<br>HTTP<br>HTTPS<br>>新課<br>>开发<br>>請求                                                                 | 基本信息(HTTPS新建)       周期客報       HttpsCps.TP_admin_20220119223424       周試胡长(时分秒)       0       1       1       0         合法字符英型: A Z / 0 2 / 0 9 / : / - /_(不支持中文符号)       周試右配置时长后自动结束、周試时长不能超过999/kel         网络       参数       客户端       服务器       记录         HTTPS服务器換口       443                                                                                                    |
| netitest.com<br>I关设新测试 0<br>HTTP/HTTPS/HTTP2<br>HTTP<br>HTTPS<br>>新建<br>>开发<br>>研求<br>>哥社                                                         | 基本信息(HTTPS新建)         用除客称       HttpsCps.TP_admin_20220119223424       激試射长(时分秒)       0       1       :       0         合法寺符英型: A Z / 0 2 / 0 9 / : / · / _ (不支持中文符号)       激試射长后自动結束、跳試射长不能超过999/b引         网络       参数       客户講       股务器       记录         HTTPS服务器講口       443         HTTPS服务器講口号、范围: 0 - 65,535                                                                                                    |
| hetitest.com<br>HC设备测试 0<br>HTTP/HTTPS/HTTP2<br>HTTP<br>HTTPS<br>)新建<br>)研究<br>)高社<br>)高社<br>)高利                                                  | 基本信息(HTTPS新建)         用除客称       HttpsCps.TP_admin_20220119223424       測試时长(时分秒)       0       1       0         合法字符英型: AZ / 0.2 / 0.9 / : / · / _ (不支持中文符号)       測试在配置时长后自动结束, 测试时长不能超过999/kgi         网络       参数       客户講       配务器       记录         HTTPS服务器識口       443         HTTPS服务器識口       443         服务器证书配置       就认1024kep证书室件       ①                                                                                                    |
| netifest.com<br>実设各制は O<br>hTTPATTPSATTP2<br>・HTTP<br>・HTTPS<br>>新課<br>>再求<br>>毒売<br>・HTTP2                                                       | 基本信息(HTTPS新建)         用刷名称       HttpsCpa_TP_admin_20220119-223424                                                                                                    |
| netifest.com<br>生況資料地は ②<br>http://ttps/http2<br>http:<br>http:<br>力構築<br>う構築<br>う構築<br>う構築<br>う構築<br>に<br>いていていていていていていていていていていていていていていていていていていて | 基本信息(HTTPS新建)         用約名称       HttpsCps_TP_admin_20220119223424       原试封长(附分秒)       0       1       0         合法字符樂型 AZ/92/09/:/-/_(不支持中文符号)       原试封长(附分秒)       0       1       0         网络       参数       名户供       服务器       记录         HTTPs服务器旗口       443         HTTPs服务器旗口       443         MITPs服务器旗口       第以1024key证书室件       51         服务器证书配置       聚以1024key证书室件       51                                                                                                    |

国密算法套件为默认国密 SM2 证书套件, SSL 加密套件选择 ECC-SM4-SM3、 ECDHE-SM4-SM3, ECDHE-SM4-SM3 仅支持双向认证;国密算法套件为默认国密 RSA 证书套件, SSL 加密套件 RSA-SM4-SM3 和 RSA-SM4-SHA1;

当证书认证方式选择 "不认证"时,只需在服务器证书配置即可。

当证书认证方式选择"单向认证"时, 需配置 CA 证书和由相应 CA 证书签发的服务器证书配置, 即 CA 证书配置选择默认国密 SM2 加密套件时, 服务器服务器证书配置也选择默认国密 SM2 加密套件。

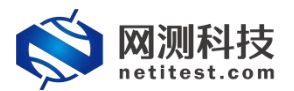

Supernova测试仪 HTTPS 国密&RSA 算法配置手册

| <b>◎</b> 网测科技     | 王例<br>・ | <b>一</b> 资源 | <b>目</b><br>対象 | <b>国内</b><br>監控       | 長告                 | 系统                        | 帮助                                    | admin            | v21.12.10 Supernova-200F-SES |
|-------------------|---------|-------------|----------------|-----------------------|--------------------|---------------------------|---------------------------------------|------------------|------------------------------|
| 🔤 网关设备测试 💡        | 基本信     | 息 ( HTTPS)  | 新建)            |                       |                    |                           |                                       |                  |                              |
| http:/https/http2 |         | 用例名称        | HttpsCps_TP_a  | idmin_20220119        | 22:34:24           |                           | 测试时                                   | 长 (时分秒)          | 0:1:0                        |
| ▶HTTP             |         | 4           | 法字符类型: A-i     | Z / a-z / 0-9 / : / - | /_(不支持中文           | (符号)                      |                                       |                  | 测试在配置时长后自动结束,测试时长不能超过999小时   |
| + HTTPS           |         |             |                |                       |                    |                           |                                       |                  |                              |
| > 新建              | 网络      | i 参数        | · 客户           | 端 服                   | 寿器 (               | 记录                        |                                       |                  |                              |
| →并发               | SSI 洗   | 16          |                | 1                     | 1                  |                           |                                       |                  |                              |
| >请求               |         |             |                |                       | _                  | _                         |                                       |                  |                              |
| >吞吐               |         |             |                | 静默的                   |                    | 日用                        |                                       | whe              |                              |
| >事务               |         |             |                | 1.16-46-5-5-F         | ×14]55L            | 连续制, 小舟及2                 | SSSL Alerting                         | ×.               | 0                            |
| ▶HTTP2            |         |             |                | 允许的SSL                | 皮本 ○ SSLv<br>SSL版本 | 3 〇 TLSv1.0<br>, 每个SSL版本对 | O TLSv1.<br>应的算法不-                    | 1 〇 TLSv1.2<br>样 | ○ TLSv1.3 ● 国密v1.1           |
| RTSP/RTP/RTCP     |         |             |                | (正式)(正)               | ⇒ ০ কণ             | क <b>कि</b> संकारण        |                                       | 1375             |                              |
| U IPSec/SSL VPN   |         |             |                | EL DIVIEL             | SSL握手              | 阶段,服务器发送                  | · · · · · · · · · · · · · · · · · · · | 端使用CA证书对         | 打证书内容进行认证                    |
| % Stream/UDP/TCP  |         |             |                | CA证书                  | 超 默认国              | 密SM2证书套件                  |                                       | ✓ Ø              |                              |
| ◎ RFC基准测试         |         |             |                |                       | 默认10               | 024Key证书套件                |                                       |                  |                              |
| ▲ 2-3层协议仿真        |         |             |                | 证书认证失败的机              | 处理<br>新认团          | 148Key证书宴件<br>I密RSAi正书查件  | -                                     | 并退出移             | 星序运行                         |
| ■ 4-7层协议仿真        |         |             |                |                       | 默认国                | 密SM2证书查件                  |                                       |                  |                              |
| ⊙ 丁控协议仿真          |         |             |                | SSL加密                 | <b>新件</b> 选择所有     | 取消所有                      | 3                                     |                  |                              |
|                   |         |             |                |                       | <b>E</b>           | CC-SM4-SM3                |                                       |                  |                              |
| * D00324          | -       |             |                |                       |                    | SA-SM4-SM3                |                                       |                  |                              |
| С 流軍重政            |         |             |                |                       | R                  | SA-SM4-SHA1               |                                       |                  |                              |
| Q IPv6一致性检测       |         |             |                |                       |                    |                           |                                       |                  |                              |

当选择认证方式为"双向认证"时,需配置 CA 证书、由相应 CA 证书签发的 客户端证书配置和服务器证书配置,即 CA 证书配置选择默认国密 SM2 加密套件 时,客户端证书配置默认国密 SM2 加密套件,服务器服务器证书配置也选择默认 国密 SM2 加密套件。

| <b>◎ 网测科技</b>              | マ                                                                        |
|----------------------------|--------------------------------------------------------------------------|
| 📄 网关设备测试 💡                 | 基本信息 ( HTTPS新建 )                                                         |
| HTTP/HTTPS/HTTP2           | 用例名称 HttpsCps_TP_admin_20220119-22:34:24 题试时长(时分秒) 0 : 1 : 0             |
| HTTP                       | 合法字符类型: A-Z / a-z / 0-9 / : / - / _ (不支持中文符号) 测试在配置时长后自动结束,测试时长不能超过999小时 |
| + HTTPS                    |                                                                          |
| > 新建                       | 网络 参数 客户端 服务器 记录                                                         |
| >并发                        | 静默关闭 禁用 启用                                                               |
| →请求                        | 关闭SSL连接前,不再发送SSL Alert报文。                                                |
| > 吞吐                       | 允许的SSL版本 〇 SSLv3 〇 TLSV1.0 〇 TLSV1.1 〇 TLSV1.2 〇 TLSV1.3 🖲 国際V1.1        |
| > 事务                       | SSL版本,每个SSL版本对应的算法不一样                                                    |
| + HTTP2                    | 证书认证方式 〇 不认证 〇 单向认证 🖲 双向认证                                               |
| RTSP/RTP/RTCP              | SSL握手阶段,服务器发送证书,客户请使用CA证书对证书内容进行认证:<br>目服务器要求客户端提供证书,并使用CA证书对证书内容进行认证    |
| U IPSec/SSL VPN            |                                                                          |
| % Stream/UDP/TCP           | 使用所洗的SLIT书意件中的CAIT书题智部分                                                  |
| ◎ RFC基准测试                  | 支白油币半配图 野山南京GMOTE 半管性 ▼ 2000                                             |
| ▲ 2-3层协议仿真                 | 使用所透的SSL址书集件中的客户描址书能置部分                                                  |
| ■ 4-7层协议仿真                 | 证书认证失败的处理 🔘 终止SSL握手,断开socket连接 〇 报错并退出程序运行                               |
| <ul> <li>T控协议仿真</li> </ul> | 选择SSL证书认证失败时的操作                                                          |
|                            | ssL加密要件 选择所有 取消所有 🕑                                                      |
| C 265+                     | CC-SM4-SM3                                                               |
|                            | RSA-SM4-SM3                                                              |
| Q IPv6一致性检测                | C RSA-SM4-SHA1                                                           |
| ▲ 数据流量模型                   | ☑ ECDHESM4SM3 仅支持双向认证                                                    |
| ④ 代理设备测试                   |                                                                          |
| 🖥 应用服务测试 🕢                 |                                                                          |
| 🖸 终端客户测试 😧                 | 启动 保存 取消                                                                 |

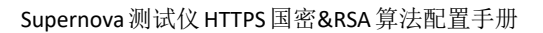

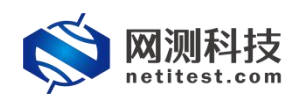

### 2.1.2 运行界面

测试用例配置完成之后,点击运行启动 HTTPS 新建用例,启动后进入监测页面。

| 例类型: HTTPS新建 测试用户: admi      | n 用例名称: HttpsCps_TP_admin_20220119-22:34:24 |                 |          |                       | (2) (年)       |
|------------------------------|---------------------------------------------|-----------------|----------|-----------------------|---------------|
| 关键结果                         | ▲ 状态 用例限速 HTTP请求统计                          | SSL证书认证失败详细     | M        | 络层(PPS)               |               |
| 192.168.13.71 - 总和           |                                             |                 | <u> </u> | 息和 単擢                 | (多描           |
| ITTP_新建速率 3                  | ,599                                        |                 |          | 100 160 10 71 Dort1   | 14/5 MW       |
| 92.168.13.71 - Port1         | 砂值 总和 V port1 V port2 V p                   | oort3 V port4 V |          | 192.108.13.71* POIL1  | 14055 15417   |
| TTP_新建速率 2                   | ,343                                        | 秒值              | 总数       |                       | 14,055 154,17 |
| 92.168.13.71 - Port2         | <b>砂値</b> HTTP_新建速率                         | 3,599           | 39,387   | RXRE                  | 10,398 179,89 |
| ITTP_新建速率 1                  | .256 HTTP_新建失败                              | 0               | 0        | 192.108.13.71 - PORZ  | 1918 S.0      |
| 92.168.13.71 - Port3         | <b>砂値</b> HTTP_清求速率                         | 3,595           | 39,398   |                       | 7,519 82,30   |
| TTP_新建速率                     | 0 HTTP_回应码200                               | 3,599           | 39,387   | 成义友达                  | 8,777 96,060  |
| 2.168.13.71 - Port4          | P伯 HTTP_回应码2xx                              | 3,599           | 39,387   | 192.168.13.71 - Port3 | 杉田 忠語         |
| TTP_新建速率                     | 0 HTTP_回应码3xx                               | 0               | 0        | .友义j读収<br>四十四次        | 16,320 179,43 |
|                              | HTTP_回应码4xx                                 | 0               | 0        | 战又发送                  | 13,984 153,82 |
|                              | HTTP_回应码5xx                                 | 0               | 0        |                       |               |
| 抓包                           | ▲ HTTP_回应码总数                                | 3,599           | 39,387   | 链路层 Mbps ➤            |               |
| 22 168 13 71 - Dort1 0       | ₩ ATTP_接收响应超时异常Q                            | 0               | 0        | 速率                    |               |
| (茶粉) 深 ( 約5.71 - 1011 ) 2013 | HTTP_重传请求响应超时⊘                              | 0               | 0 -      |                       |               |
| 萨文节数量                        | の佐始屋の                                       |                 |          | 92.168.13.71 - Port1  | Mbp           |
| 147 「東白 ]日43億                |                                             |                 | ·        | <u> </u>              | 48.           |
| 02 169 12 71 - Dort?         | 記 息和 ( port1 ( port2 ( p                    | port3 v port4 v |          | <u> </u>              | 49.           |
| 92.100.13.71-F012 過          | 0                                           | 秒值              | 总数       | 92.168.13.71 - Port2  | Mbp           |
| (なん)の (200年)                 | TCP_主动新建_TXSYN                              | 3,599           | 39,451   | <b>流量接收</b>           | 25.           |
|                              | TCP_主动建成_RXSYNACK                           | 3,588           | 39,434   | 充量发送                  | 26.           |
|                              | TCP_被动新建_RXSYN                              | 3,581           | 39,346   | 92.168.13.71 - Port3  | Mbp           |
| 92.108.13.71 - POR3 Ag       | TCP_被动建成_RXLASTACK                          | 3,571           | 39,333   | <b>荒量接收</b>           | 49.           |
|                              | TCP_新建失败数量                                  | 0               | 0        | 充量发送                  | 4             |
| 19天子刀蚁重                      | TCP_新建中断数量                                  | 0               | 0        |                       |               |
| 统资源                          | ▲ TCP_报文发送_PSHACK                           | 28,670          | 314,949  | 例管理                   |               |
|                              | TCP_报文接收_PSHACK                             | 28,684          | 314,874  |                       |               |
| 称占用                          | R TCP_报文发送_单独ACK                            | 7,172           | 78,733   | 用例名称                  |               |
| 统内存 33.76% 66.24% 64089      | MB TCP_报文接收_单独ACK                           | 7,172           | 78,709   | AttpsCps_TP_admin_2   | :0220119-22   |
| こ页内存 🖉 😳 92.38% 👘 18368      | MB TCP 丢包重传报文数量                             | 0               | 0 -      | 4. 2                  |               |

# 2.1.3 报告界面

用例运行结束后,进入报告界面,点击生成报告查看详细数据,点击生成文档生成 HTML、PDF、Word、Excel 文档并支持下载

| Ś    | <b>网测科技</b> |                        | - Common Common Comm | 11000000000000000000000000000000000000 | ▲控                          |                       | admin V2            | 1.12.10 Supe | rnova-2 | 00F-SES |
|------|-------------|------------------------|----------------------------------------------------------------------------------------------------|----------------------------------------|-----------------------------|-----------------------|---------------------|--------------|---------|---------|
| 报告类型 | 빋           |                        |                                                                                                    |                                        |                             |                       |                     |              |         |         |
| 测试目标 | 全部          |                        | ~                                                                                                    | 用例类型                                   | 全部                          | *                     | 用例名称 按              | 用例名查找        |         |         |
| 用例结果 | 全部          |                        | ~                                                                                                    | 时间间隔                                   | 开始时间 - 结束                   | 时间                    |                     | 查询           |         |         |
|      | Sector      |                        |                                                                                                    |                                        |                             |                       |                     |              |         |         |
| 报告列表 | Ę           |                        |                                                                                                    |                                        |                             |                       |                     |              |         |         |
| 自删除  | 前 删除所有      | ■ 定时删除                 |                                                                                                    |                                        |                             |                       |                     |              |         | 2 刷新    |
| () 编 | 号 再次运行      | 运行结里<br>打开测试结果         | 用例类型                                                                                                    | 测试用户                                   | 用例名称                        | 开始时间                  | 结束时间                | 测试时长         | 下载      | 克隆      |
|      | Ř           | <ul> <li>成功</li> </ul> | HTTPS新建                                                                                                    | admin                                  | HttpsCps_TP_admin_20220119- | . 2022-01-19 23:02:13 | 2022-01-19 23:03:29 | 0时01分16秒     | ±       | 2       |

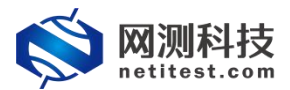

| Supernova | ·测试仪 | HTTPS | 国密&R | SA算 | 法配置 | 手册 |
|-----------|------|-------|------|-----|-----|----|
|-----------|------|-------|------|-----|-----|----|

|                                                                                                    |                                                                     | びます<br>振告<br>新統<br>初期<br>※                                           | admin v21.12.10 Supernova-200F-SES |
|----------------------------------------------------------------------------------------------------|---------------------------------------------------------------------|----------------------------------------------------------------------|------------------------------------|
| 报告类型                                                                                                    |                                                                     |                                                                      |                                    |
| 测试目标 全部 💙                                                                                                   | 用例类型 全部                                                             | ~                                                                    | 用例名称 按用例名查找                        |
| 用例结果 全部 💙                                                                                                   | 时间间隔 开始时间                                                           | - 结束时间                                                               | 查询                                 |
| 运行结果<br>报告                                                                                                  |                                                                     |                                                                      |                                    |
| 用例信息           日前名祭 HttpsCps_TP_admin_20220119-<br>別試用户 admin           近行集 ● 別試置行正常結束<br>別試動先 0封 01 分 16 秒 | 23:36:04                                                            | 用例类型 HTTPS新建<br>开始时间 2022-01-20 00:06:08<br>統束时间 2022-01-20 00:07:24 | 395                                |
| 运行数据<br>★ 再次运行 ● 生成服音 ● 生<br>点击 生成服告 按钮、就会生成测试服告、主要<br>点击 生成发告 按钮、就会生成测试服告、同时                               | 成文語<br>③ 下数HTML ③ 下数PDI<br>包括視覚信息。<br>也会主成HTML/PDF/Word/Excel指式报告、包 | F 通 下戦Word 通 下載Excel<br>活洋細信息和政策医表, 可下載到中地电脑。                        | <b>會</b> 制持线记录                     |
|                                                                                                    |                                                                     |                                                                      | 关闭                                 |

| netitest.com                                 | 资源 对象 监控                                      | 报告 系统 帮助             | admin V21.12.10 | upernova-200F-SE |
|----------------------------------------------|-----------------------------------------------|----------------------|-----------------|------------------|
|                                              |                                               |                      |                 |                  |
| 试目标 全部                                       | ▶ 用例类型 全部                                     | ~                    | 用例名称 按用例名查找     |                  |
| 例结果 全部                                       | ✓ 时间间隔 开始时间                                   | - 结束时间               | 查询              |                  |
| 运行结果                                         |                                               |                      |                 |                  |
| 用例信息                                         |                                               |                      |                 |                  |
| 用例名称 HttpsCps_TP_admin_20220                 | 19-23:36:04                                   | 用例类型 HTTPS新建         |                 | 1                |
| 测试用户 admin<br>运行结果● 测试运行正常结束                 | 报告生成进度                                        |                      |                 |                  |
| 测试时长 0 时 01 分 16 秒                           | <b>濟</b> 西                                    | 100%                 | 口会成             |                  |
| 运行数据                                         | 1935                                          | 100%                 |                 |                  |
|                                              |                                               |                      |                 |                  |
|                                              | 主成又相                                          | ×                    | 闭               |                  |
| 点击 生成报告 按钮,就会生成测试报告,<br>点击 生成文档 按钮,就会生成测试报告, | 主要包括摘要信息。<br>同时也会生成HTML/PDF/Word/Excel格式报告,包3 | 舌详细信息和数据图表,可下载到本地电脑。 |                 |                  |
|                                              |                                               |                      |                 |                  |
|                                              |                                               |                      |                 | 关闭               |
|                                              |                                               |                      |                 |                  |

| 用税各称 HttpsCps_TP_admin_20220119-22<br>激试用户 admin<br>运行结果 ● 激试运行正常结束<br>激试时长 0 时 0 1 分 16 秒 | 3:36:04     |         | 用例类型 HTTPS新建<br>开始时间 2022-01-20 00:0<br>结束时间 2022-01-20 00:0 | 6:08<br>7:24 |        |           |
|--------------------------------------------------------------------------------------------|-------------|---------|--------------------------------------------------------------|--------------|--------|-----------|
| 行数据                                                                                        |             |         | _                                                            |              |        |           |
| ★ 再次运行 ● 生成报告 ○ 生成                                                                         | 报告生成进度<br>文 |         |                                                              |              |        | 會 删除此记录   |
|                                                                                            | 図表          | 100     | )*                                                           | 已完成          |        |           |
| NON NON NON                                                                                | HTML        | 100     | 3%                                                           | 已完成          |        |           |
| 应用层(应用统计)                                                                                  | PDE         | 100     | 2%                                                           | 已完成          |        |           |
|                                                                                            |             | 10      |                                                              |              | 秒值     | 总数        |
| HTTP_新建速率                                                                                  | Word        | 100     | J%                                                           | 日完成          | 3,578  | 214,711   |
| HTTP_新建失败                                                                                  | Excel       | 100     | 2%                                                           | ■ 已完成        | 3,578  | 214,711   |
| HTTP_请求速率                                                                                  |             |         |                                                              |              | 3,578  | 214,711   |
| HTTP_回应码200                                                                                | 关闭          | 下载HTML  | F载PDF 下载Word                                                 | 下载Excel      | 3,578  | 214,711   |
| HTTP_回应码2xx                                                                                |             |         |                                                              |              | 0      | 0         |
| HTTP_BUV463xx                                                                              | 0           | 0       | TCP_新建中断数量                                                   |              | 0      | 0         |
| HIIP_回应的4XX                                                                                | 0           | U       | TCP_按义友达_PSHACK                                              |              | 28,626 | 1,/1/,688 |
| HIP_ERCHOXX                                                                                | 0.670       | 014711  | TUP_102/3610_PSHAUK                                          |              | 28,020 | 1,/17,088 |
|                                                                                            | 3,578       | 214,711 | TOP_TOX_ZOZ_#MACK                                            |              | 7,150  | 429,422   |
| 日日日 委任連立会内部日の                                                                              | 0           | 0       | TOP_IQX接收_单独ACK                                              |              | 7,156  | 429,422   |
|                                                                                            | 0           | 0.000   | TOP」去出生17加入数単                                                |              | 0      |           |
| 日11户_于13时12月32年(18849)                                                                     |             | 3,821   | 10月_当前主动开及数里                                                 |              |        | 04        |

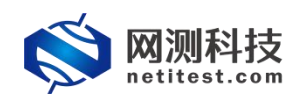

#### 2.2 国际通用算法摘要配置

HTTPS 国际通用算法,客户端证书认证方式可选不认证、单向认证和双向认证,服务端服务器证书配置选择默认1024Key证书套件或默认2048Key证书套件, 下面以 HTTPS 新建用例为例来说明。

### 2.2.1 HTTPS 新建用例

1)通过 web 登录测试仪,依次点击用例 -> 网关设备测试 -> HTTPS 新建 -> 新建,单击增加,在弹出的选择用例选项中,做如下选择,然后点击确定,进入用例配置页面。

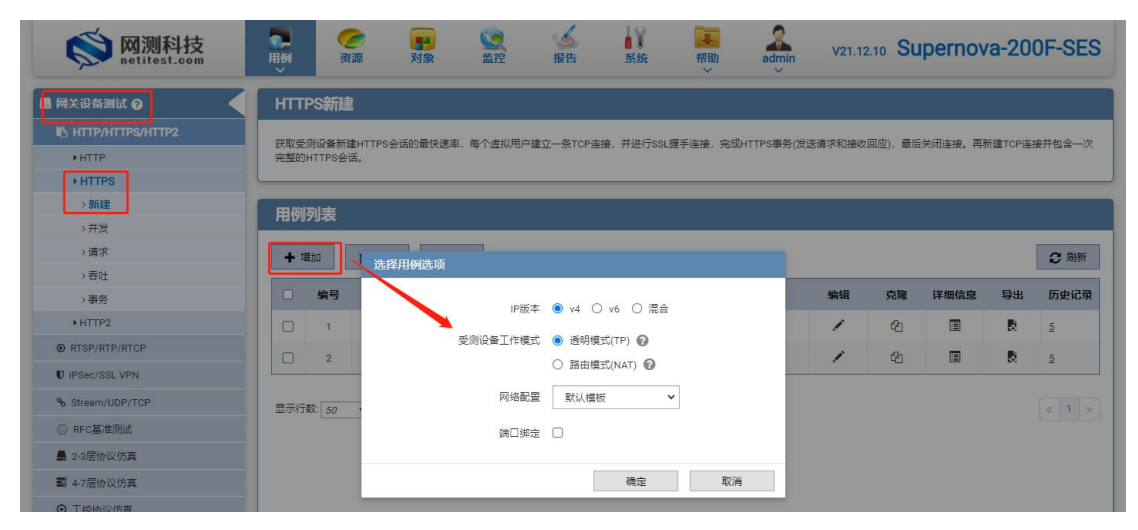

2) 进入用例配置页面, 配置客户端 SSL 选项和服务器服务器证书配置。

| 📑 网关设备测试 💡         | 基本信息(HTTPS新建)                                                           |
|--------------------|-------------------------------------------------------------------------|
| B HTTP/HTTPS/HTTP2 | 用例名称 HttpsCps_TP_admin_20220120-00:14:20 测试时长(时分秒) 0 : 1 : 0            |
| HTTP               | 合法字符类型: A-Z / a-Z / 0-9 / : / - / _(不支持中文符号) 测试在配置时长后自动结束,测试时长不能超过999小时 |
| + HTTPS            |                                                                         |
| >新建                | 网络 参数 客户端 服务器 记录                                                        |
| >并发                | TCP关闭连接的方式,可以是fin二器挥手,也可以直接发reset报文关闭                                   |
| >请求                | SSL选项                                                                   |
| > 吞吐               | 静默关闭 金柳 名用                                                              |
| 〉事务                | 关闭SSL连接前,不再发送SSL Alert报文。                                               |
| + HTTP2            | 允许的SSL版本 〇 SSLV3 〇 TLSV1.1 ④ TLSV1.2 〇 TLSV1.3 〇 国密V1.1                 |
| RTSP/RTP/RTCP      | SSL版本。每个SSL版本对应的算法不一样                                                   |
| U IPSec/SSL VPN    | 证书认证方式 🔘 不认证 〇 单向认证 〇 双向认证                                              |
| % Stream/UDP/TCP   | SSL理手阶段,服务器发送业书,但客户课不对证书内容进行认证                                          |
| ◎ RFC基准测试          | 证书认证失败的处理                                                               |
| ▲ 2-3层协议仿真         | SN 加速集件 选择所有 取消所有 🖸                                                     |
| ■ 4-7层协议仿真         | AES128-SHA                                                              |
| ◎ 工控协议仿真           | AES256-SHA                                                              |
| ● DDoS攻击           | C AES128-SHA256                                                         |
| C 流量重放             | □ AES256-SHA256                                                         |
| Q IPv6一致性检测        | AES128-GCM-SHA256                                                       |
| ▲ 数据流量模型           | Z AES256-GCM-SHA384                                                     |
| ◎ 代理设备测试 🕢         |                                                                         |

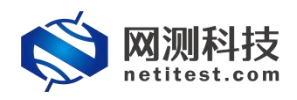

SSL 版本: SSLv3 支持 4 种, TLSv1.0 支持 8 种, TLSv1.1 支持 8 种, TLSv1.2 支持 27 种, TLSv1.3 支持 3 种。

| 🚫 M测科技                          | - 🦉 🥶 🤫 🤹 🌜 🕌 🧱 🦛 admin v21.12.10 Supernova-200F-SES                     |
|---------------------------------|--------------------------------------------------------------------------|
| 网关设备测试 🖓                        | 基本信息 ( HTTPS 新建 )                                                        |
| I⊡ HTTP/HTTPS/HTTP2             | 用例名称 HttpsCps_TP_admin_20220120-00:14:20 测试时长(时分秒) 0 : 1 : 0             |
| ▶ HTTP                          | 合法字符类型: A-Z / a-Z / 0-9 / : / - / _ (不支持中文符号) 测试在配置时长后自动结束,测试时长不能超过999小时 |
| + HTTPS                         |                                                                          |
| →新建                             | 网络参数 客户端 服务器 记录                                                          |
| >并发                             | 静默关闭 学用 启用                                                               |
| >请求                             | 关闭SSL连接前,不再发送SSL Alert报文。                                                |
| >吞吐                             | 允许的SSL版本 ○ SSLv3 ○ TLSv1.0 ○ TLSv1.1 ⑧ TLSv1.2 ○ TLSv1.3 ○ 国密v1.1        |
| 〉事务                             | SSL版本,每个SSL版本对应的算法不一样                                                    |
| + HTTP2                         | 证书认证方式 🖲 不认证 〇 单向认证 〇 双向认证                                               |
| RTSP/RTP/RTCP                   | SSL握手阶段,服务器发送证书,但客户端不对证书内容进行认证                                           |
| U IPSec/SSL VPN                 | 证书认证失败的处理 💿 终止SSL握手,断开socket连接 🔘 报播并退出程序运行                               |
| % Stream/UDP/TCP                | 选择SSL证书从证先规切的操作                                                          |
| ◎ RFC基准测试                       | SSL加密答件 <sup>因用</sup> 时间 <sup>B</sup> AIHITI · BAIHITI · B               |
| ▋ 2-3层协议仿真                      | L AESIZ8-5HA                                                             |
| ■ 4-7层协议仿真                      | AE\$256-SHA                                                              |
| ◎ 工控协议仿真                        | AES128-SHA256                                                            |
| • DDoS攻击                        | C AES256-SHA256                                                          |
| C 法量量故                          | AES128-GCM-SHA256                                                        |
| <ul> <li>● IPv6—敦性检测</li> </ul> | ☑ AES256-GCM-SHA384                                                      |
|                                 | DHE-RSA-AES128-SHA                                                       |
| ▲ \$43時の6里1候坐                   |                                                                          |
| 代理设备测试 🕢                        | 20%年入70年—1921的保健主                                                        |
| 应用服务测试 🕢                        | 启动 保存 取消                                                                 |
| 终端客户测试。                         |                                                                          |

当证书认证方式选择"不认证"时,只需在服务器证书配置即可。

当证书认证方式选择"单向认证"时, 需配置 CA 证书和相对应 CA 签发的服务器证书配置, 即 CA 证书配置选择默认 1024Key 证书套件时, 服务器服务器证书配置也选择默认 1024Key 证书套件。

| <b>◎</b> 网测科技    | <b>王</b> 列<br>王列 | <b>一</b> 资源                | <b>1</b><br>对象 | () 監控           | <b>返</b><br>报告 | 系統                     | 「「「「」」である。  | admin   | V21.12.10   | Supernova-200F-SES |  |
|------------------|------------------|----------------------------|----------------|-----------------|----------------|------------------------|-------------|---------|-------------|--------------------|--|
| 📄 网关设备测试 🚱       | 基本信息             | l ( HTTPS                  | 碇)             |                 |                |                        |             |         |             |                    |  |
| HTTP/HTTPS/HTTP2 |                  | 用例名称                       | HttpsCps_TP_a  | dmin_20220120-0 | 0:14:20        |                        | 测试时长        | (时分秒)   | 0 :         | 1 : 0              |  |
| ▶HTTP            |                  | 4                          | 法字符类型: A-Z     | /a-z/0-9/:/-/   | (不支持中3         | (符号)                   |             |         | 测试在配置时长后    | 自动结束,测试时长不能超过999小时 |  |
| + HTTPS          |                  |                            |                |                 |                |                        |             |         |             |                    |  |
| > 新建             | 网络               | 参数                         | 客户             | 端 服务            | #              | 记录                     |             |         |             |                    |  |
| >并发              | [                |                            |                | 84軒半            | 7 <b>A</b>     | <b>B</b> H             |             |         |             |                    |  |
| >请求              |                  |                            |                | armove.         | 关闭SSI          | 连接前,不再发迫               | SSL Alert报文 |         |             |                    |  |
| > 吞吐             |                  |                            |                | 分许的SSI 既        | ± ∩ ssi        | (3 O TLSv1.0           | O TLSv11    | TLSv1 2 | O TLSv1.3 C | 国際v1 1             |  |
| > 事务             |                  |                            |                | 50) H3000100    | SSL版本          | ,每个SSL版本对              | 应的算法不一      | ₩<br>F  | 0 100110 0  |                    |  |
| ► HTTP2          |                  | 证书以证方式 〇 不认证 💿 单向以证 🔾 双向以证 |                |                 |                |                        |             |         |             |                    |  |
| RTSP/RTP/RTCP    |                  |                            |                |                 | SSL握手          | 阶段,服务器发送               | 证书,客户请      | 使用CA证书对 | 证书内容进行认证    |                    |  |
| U IPSec/SSL VPN  |                  |                            |                | CA证书配           | 置 默认1          | 024Key证书套件             |             | × 🗷 🕀   |             |                    |  |
| % Stream/UDP/TCP |                  |                            |                |                 | 默认1            | 024Key证书套件             |             |         |             |                    |  |
| ② RFC基准测试        |                  |                            | i              | 正书认证失败的处        | 理 默认国<br>默认国   | IERSA证书套件<br>IESM2证书套件 |             | 并退出程    | 序运行         |                    |  |
| ▋ 2-3层协议仿真       |                  |                            |                | an harteste     | 选择所有           | 取消所有                   | 3           |         |             |                    |  |
| ■ 4-7层协议仿真       |                  |                            |                | SSL加密集的         |                | ES128-SHA              |             |         |             |                    |  |
| ◎ 工控协议仿真         |                  |                            |                |                 |                | ES256-SHA              |             |         |             |                    |  |
| ● DDoS攻击         |                  |                            |                |                 | -              | E9120-944256           |             |         |             |                    |  |
| C 流量重放           |                  |                            |                |                 |                | ES256-SHA256           |             |         |             |                    |  |
| Q IPv6一致性检测      |                  |                            |                |                 |                | E0100 GOM 0UA          | 256         |         |             |                    |  |
| ▲ 数据流量模型         |                  |                            |                |                 |                | ED120-OUM-SHA          | 100         |         |             |                    |  |
| ◎ 代理设备测试 🕢       |                  |                            |                |                 | P              | EG200-GUM-SHA          | 04          |         |             |                    |  |

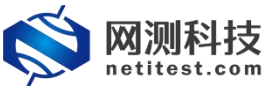

>事务

▶ HTTP2

| netitest.               |          | Supernova测试仪 HTTPS 国密&RSA 算法 |                           |                |                      |               |                           |           |             |            |
|-------------------------|----------|------------------------------|---------------------------|----------------|----------------------|---------------|---------------------------|-----------|-------------|------------|
| <b>Solution</b> Milling | 「見例」     | <b>2</b><br>资源 对象            | () 上海                     | <b>返</b><br>报告 | 系统                   | 帮助            | admin                     | V21.12.10 | Supernova   | a-200F-SES |
| 📓 网关设备测试 🚱 🔹 🖣          | 基本信息 ( H | ITTPS新建)                     |                           |                |                      |               |                           |           |             |            |
| http/https/http2        | 用例       | 名称 HttpsCps_T                | P_admin_20220120-0        | 00:14:20       |                      | 测试时长          | (时分秒)                     | 0 :       | 1 :         | 0          |
| ♦ HTTP                  |          | 合法字符类型:                      | A-Z / a-z / 0-9 / : / - / | _(不支持中文        | 符号)                  |               | 19                        | 则试在配置时长后的 | 自动结束,测试时长不能 | 能超过999小时   |
| + HTTPS                 |          |                              |                           |                |                      |               |                           |           |             |            |
| > 新建                    | 网络       | 参数 香                         | に 一般                      |                | 记录                   |               |                           |           |             |            |
| >并发                     | ì        | 1                            |                           | 1              |                      |               |                           |           |             | -          |
| >请求                     |          |                              | HTTPS服务器储                 | 443            |                      |               |                           |           |             |            |
| > 吞吐                    |          |                              |                           | HTTPS          | <b> 务器請口号,范</b>      | 圈: 0 - 65,535 |                           |           |             |            |
| >事务                     |          |                              | 服务翻证书面                    | 置 默认10         | 24Key证书套件            |               | <ul> <li>✓ I →</li> </ul> |           |             |            |
| HTTP2                   |          |                              |                           | 默认10           | 124Key证书套件           | ]             | 部分                        |           |             |            |
| RTSP/RTP/RTCP           |          |                              |                           | 默认国<br>默认国     | 略RSA证书套件<br>密SM2证书套件 |               |                           |           |             |            |
| IPSec/SSL VPN           |          |                              |                           |                |                      |               |                           |           |             |            |

当选择认证方式为"双向认证"时,需配置 CA 证书、由相应 CA 证书签发的 客户端证书配置和服务器证书配置,即 CA 证书配置选择默认 1024Key 证书套件 时,客户端证书配置默认 1024Key 证书套件,服务器服务器证书配置也选择默认 1024Key 证书套件。

| <b>Solution</b> Minetitest.com | マ                                                                                                    |
|--------------------------------|----------------------------------------------------------------------------------------------------|
| 📄 网关设备测试 💡                     | 基本信息(HTTPS新建)                                                                                                    |
| I http://ttps/http2            | 用例名称 HttpsCps_TP_admin_20220120-00:14:20 测试时长 (时分秒) 0 : 1 : 0                                                                                                    |
| ♦ HTTP                         | 合法字符类型: A-Z / a-z / 0-9 / : / - / _ (不支持中文符号) 测试在配置时长后自动结束,测试时长不能超过999小时                                                                                                    |
| + HTTPS                        |                                                                                                    |
| > 新建                           | 网络参数客户端 服务器 记录                                                                                                    |
| >并发                            | 551 透明                                                                                                    |
| > 请求                           | 静默关闭 禁用 启用                                                                                                    |
| > 吞吐                           | 关闭SSL连接前,不再发送SSL Alert报文。                                                                                                    |
| >事务                            | 允许的SSL版本 〇 SSLV3 〇 TLSV1.1 ④ TLSV1.2 〇 TLSV1.3 〇 国密V1.1                                                                                                    |
| + HTTP2                        | SSL版本,每个SSL版本对应的算法不一样                                                                                                    |
| RTSP/RTP/RTCP                  |                                                                                                    |
| U IPSec/SSL VPN                | SSL提手机段。服务器发发业书,著户课使用CA证书对证书内容进行入证:<br>且服务器要求客户满提供证书,并使用CA证书对证书内容进行认证                                                                                                    |
| % Stream/UDP/TCP               | CA证书配置 默认1024Key证书整件 🗸 💽 🕀                                                                                                    |
| ◎ RFC基准测试                      | 使用所选的SSL证书寄件中的CA证书配置部分                                                                                                    |
| ▲ 2-3层协议仿真                     | 客户鋳证书配置   默认1024Key证书案件 🗸 🕜 🛨                                                                                                    |
| <b>1</b> 4-7层协议仿真              | 使用所选的SSL证书案件中的客户链证书配置部分                                                                                                    |
| ◎ 工控协议仿真                       | 证书认证失败的处理 ⑧ 终止SSL履手,断开Socket连接 ○ 报借并退出程序运行                                                                                                    |
| ● DDoS攻击                       |                                                                                                    |
| C 流量重放                         | SSL加密蒙件 加口所有 RUATION SUA                                                                                                    |
| Q IPv6一致性检测                    | ■ #E312097#                                                                                                    |
| ▲ 数据流量模型                       |                                                                                                    |
| ④ 代理设备测试 Ø                     |                                                                                                    |
| ■ 応用服务测试 ₽                     |                                                                                                    |
|                                | 启动                                                                                                    |
| □ 终端客尸测试 ⑦                     |                                                                                                    |
|                                |                                                                                                    |
| <b>     网测科技</b> netitest.com  | マーク アン      マーク      マーク     マーク     マーク     マ |
| 📑 网关设备测试 💡                     | 基本信息(HTTPS新建)                                                                                                    |
| HTTP/HTTPS/HTTP2               | 用例条称 Https://ps.TP.admip.20220120.00:14:20 第2时任(时分称) 0.11.0                                                                                                    |
| ♦HTTP                          |                                                                                                    |
| + HTTPS                        |                                                                                                    |
| > 新建                           | 网络 参数 家白榉 服务器 记录                                                                                                    |
| > 并发                           |                                                                                                    |
| →请求                            | HTTPS服务器选口 443                                                                                                    |
| >吞吐                            | HTTPS服务器端口号,范围: 0 - 65,535                                                                                                    |

服务器证书配置 默认1024Key证书套件

✓ I ⊕

器证书配置部分

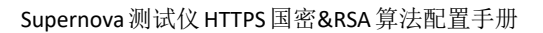

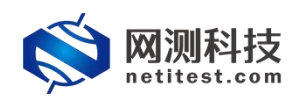

## 2.2.2 运行界面

测试用例配置完成之后,点击运行启动 HTTPS 新建用例,启动后进入监测页面。

| relation a service of the analytic results are a | ministration and a second second second  |                |           |                        | 0.1         |
|--------------------------------------------------|------------------------------------------|----------------|-----------|------------------------|-------------|
| 例类型: HITPS新建 两面用户: admin                         | 日日明天村に Https://p_admin_20220120-00:14:20 |                |           |                        | (B) (\$     |
| 关键结果                                             | ▲ 状态 K 用例限速 K HTTP请求统                    | 计② SSL证书认证失败详细 |           | 网络层(PPS)               |             |
| 192.168.13.71 - 总和                               |                                          |                |           | ▲ 息和 ▲ 単播              | 多描          |
| ITTP_新建速率 7,                                     | 167 MY HIM                               |                |           | 102 169 12 71 - Dort1  | 纳信 台        |
| 92.168.13.71 - Port1                             | 例值 总和 V port1 V port2 V                  | port3 port4    |           | 据立法库 97                | 004 1 106   |
| TTP_新建速率 4                                       | 660                                      | 秒值             | 总数        | 10CX190C 27<br>据立省详 22 | 641 1 2021  |
| 92.168.13.71 - Port2                             | か値 HTTP_新建速率                             | 7,167          | 303,175   | 102 169 12 71 - Dort?  | ()(古 白)     |
| ITTP_新建速率 2,                                     | 507 HTTP_新建失败                            | 0              | 0         | 招立達術 15                | 057 633 03  |
| 92.168.13.71 - Port3                             | <b>サ値</b> HTTP_请求速率                      | 7,176          | 303,196   | 16人194人 15             | 560 700 56  |
| TTP_新建速率                                         | 0 HTTP_回应码200                            | 7,167          | 303,175   | 100 160 12 71 Dett2    | ,009738,00  |
| 92.168.13.71 - Port4                             | <b>サ値</b> HTTP_回应码2xx                    | 7,167          | 303,175   | 192.108.13.71 - POIL3  | COO 1 000   |
| TTP_新建速率                                         | 0 HTTP_回应码3xx                            | 0              | 0         | 10.2.1942 32           | ,039 1,303, |
|                                                  | HTTP_回应码4xx                              | 0              | 0         | 10 X /2 IX 2/          | .981 1.180. |
|                                                  | HTTP_回应码5xx                              | 0              | 0         |                        |             |
| 抓包                                               | ▲ HTTP_回应码总数                             | 7,167          | 303,175   | 链路层 Mbps ⊻             |             |
| 92.168.13.71 - Port1                             | A HTTP_接收响应超时异常♥                         | 0              | 0         | 速率                     |             |
| -<br>#获数据包数量                                     | 0 HTTP_重传请求响应超时@                         | 0              | 0 -       |                        |             |
| 較字节数量                                            | 6 传输层 9                                  |                |           | 192.168.13.71 - Port1  | Mbp         |
| (句. (雪白)已経徳                                      |                                          |                | ·         | 流重接收                   | 92.         |
| 92.168.13.71 - Port2                             | 記載 port1 ( port2 (                       | port3 port4    |           | 流重发送                   | 99.         |
| 時数据句数量                                           | 0                                        | 秒值             | 总数        | 192.168.13.71 - Port2  | Mbp         |
| 該字节数量                                            | TCP_主动新建_TXSYN                           | 7,167          | 303,239   | 流量接收                   | 49.         |
| (6) [董會]已经僅                                      | TCP_主动建成_RXSYNACK                        | 7,175          | 303,227   | 流量发送                   | 53.         |
| 02 168 13 71 - Dort3                             | TCP_被动新建_RXSYN                           | 7,176          | 303,228   | 192.168.13.71 - Port3  | Mbp         |
| (読む) (10:10:10:10:10:10:10:10:10:10:10:10:10:1   | TCP_被动建成_RXLASTACK                       | 7,174          | 303,213   | 流量接收                   | 99.         |
| 「「「「「「」」」」                                       | TCP_新建失败数量                               | 0              | 0         | 流量发送                   | 92.         |
| 10.7.7.17.8A.MA                                  | TCP_新建中断数量                               | 0              | 0         |                        |             |
| 统资源                                              | ▲ TCP_报文发送_PSHACK                        | 57,408         | 2,425,656 | 用例管理                   |             |
|                                                  | TCP_报文接收_PSHACK                          | 57,401         | 2,425,586 | minimum                |             |
| 一部 「日用」                                          | TCP_报文发送_单独ACK                           | 14,350         | 606,408   | 用例名称                   |             |
| 896 PM F 8381 66.18% 64089                       | MB TCP_报文接收_单独ACK                        | 14,349         | 606,394   | HttpsCps_TP_admin_202  | 20120-00    |
| に丸内存 🚺 🕺 92.38% 👘 18368                          | MB<br>TCP 丢包重传报文数量                       | 0              | 0 -       |                        |             |

# 2.2.3 报告界面

用例运行结束后,进入报告界面,点击生成报告查看详细数据,点击生成文档生成 HTML、PDF、Word、Excel 文档并支持下载

| Ş    | )<br>M测科技<br>netitest.com |                | <u></u> | <b>●●</b><br>対象 |                            | 「<br>系統 帮助<br>~     | admin V2            | 1.12.10 Supe | rnova-2 | 200F-SE |
|------|---------------------------|----------------|---------|-----------------|----------------------------|---------------------|---------------------|--------------|---------|---------|
| 报告类  | 型                         |                |         |                 |                            |                     |                     |              |         |         |
| 测试目标 | 全部                        |                | ~       | 用例类型            | 全部                         | ~                   | 用例名称 按序             | 用例名查找        |         |         |
| 用例结果 | 全部                        |                | ~       | 时间间隔            | 开始时间 - 结束                  | 时间                  |                     | 查询           |         |         |
|      |                           |                |         |                 |                            |                     |                     |              |         |         |
| 报告列  | 表                         |                |         |                 |                            |                     |                     |              |         |         |
| 自删除  | 會 删除所有                    | ■ 定时删除         |         |                 |                            |                     |                     |              |         | 2 刷新    |
| •    | 编号 再次运行                   | 运行结果<br>打开测试结果 | 用例类型    | 测试用户            | 用例名称                       | 开始时间                | 结束时间                | 测试时长         | 下载      | 克隆      |
|      | 1 <b>Å</b>                | • 成功 📄         | HTTPS新建 | admin           | HttpsCps_TP_admin_20220120 | 2022-01-20 00:24:11 | 2022-01-20 00:25:27 | 0时01分16秒     | ±       | 2       |

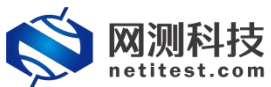

| Supernova测试仪 | HTTPS 国密&RSA | 算法配置手册 |
|--------------|--------------|--------|
|--------------|--------------|--------|

| Ş    | <b>阿测科技</b><br>netitest.com          | <ul> <li>         ・</li> <li>         ・</li></ul> | <b>建</b><br>对象       | いた おうちょう ほう しんちょう しんしょう しんしょ しんしょ | 系统                                 | で<br>帮助<br>ジ<br>の<br>よ<br>admin | v21.12.10 Sup      | ernova-200F-SES        |
|------|--------------------------------------|----------------------------------------------------------------------------------------------------|----------------------|----------------------------------------------------------------------------------------------------|------------------------------------|---------------------------------|--------------------|------------------------|
| 报告类  | 鋰                                    |                                                                                                    |                      |                                                                                                    |                                    |                                 |                    |                        |
| 测试目标 | 全部                                   | ~                                                                                                    | 用例类型                 | 部                                                                                                    | ~                                  | 用例名                             | 称 按用例名查找           |                        |
| 用例結果 | 全部                                   | ~                                                                                                    | 时间间隔开                | 治时间                                                                                                    | - 结束时间                             |                                 | 查询                 |                        |
|      | -/-/+                                |                                                                                                    |                      |                                                                                                    |                                    |                                 |                    |                        |
| 报告   | 运行结果                                 |                                                                                                    |                      |                                                                                                    |                                    |                                 |                    |                        |
| 1    | 用例信息                                 |                                                                                                    |                      |                                                                                                    | m foldet Till - umme e ford        |                                 |                    | 刘新                     |
|      | 油砌石标 Httpscps_TP_admin<br>测试用户 admin | 1_20220120-00.14.20                                                                                                    |                      |                                                                                                    | 开始时间 2022-01-2                     | ≖<br>0 00:24:11                 |                    | -                      |
|      | 运行结果● 测试运行正常结束<br>测试时长 0 时 01 分 16 秒 |                                                                                                    |                      |                                                                                                    | 结束时间 2022-01-2                     | 0 00:25:27                      |                    |                        |
|      | 运行数据                                 |                                                                                                    |                      |                                                                                                    |                                    |                                 |                    |                        |
|      |                                      | □ + 成文档                                                                                                    |                      | 下载PDF 日下                                                                                                    | 载Word 日 下载E                        | ixcel                           |                    | ▲ 删除此记录                |
|      | 点击 生成报告 按钮, 就会生成测试                   | 式报告, 主要包括摘要信服                                                                                                    |                      |                                                                                                    |                                    |                                 |                    | Barrich                |
|      | 点击 生成文档 按钮,就会生成测试                    | 式报告,同时也会生成HT                                                                                                    | ML/PDF/Word/Excel格式  | 报告,包括详细信息和                                                                                                    | 口数据图表,可下载到本                        | 地电脑。                            |                    |                        |
|      |                                      |                                                                                                    |                      |                                                                                                    |                                    |                                 |                    | 关闭                     |
|      | -                                    |                                                                                                    |                      |                                                                                                    |                                    |                                 |                    |                        |
| 6    | う 网测科技                               | 日间 资源                                                                                                    | THE R                |                                                                                                    | a Y                                |                                 | V21.12.10 Sup      | ernova-200F-SES        |
| ~    | netitest.com                         |                                                                                                    | AREN                 | main. Intel                                                                                                    | 212672                             | × ×                             |                    |                        |
| 报告类  | (型                                   |                                                                                                    |                      |                                                                                                    |                                    |                                 |                    |                        |
| 测试目标 | · 全部                                 | ~                                                                                                    | 用例类型                 | 285                                                                                                    | ~                                  | 用例名                             | 称 按用例名查找           |                        |
| 用例结果 | 全部                                   | ~                                                                                                    | 时间间隔开                |                                                                                                    | - 结束时间                             |                                 | 查询                 |                        |
|      |                                      |                                                                                                    |                      |                                                                                                    |                                    |                                 |                    |                        |
| 报告   | 田砌信息                                 |                                                                                                    |                      |                                                                                                    |                                    |                                 |                    |                        |
| Û    | 用例名称 HttpsCps_TP_admir               | 1_20220120-00:14:20                                                                                                    |                      |                                                                                                    | 用例类型 HTTPS新疆                       | £                               |                    | 1977                   |
| •    | 测试用户 admin<br>运行结果 ● 测试运行正常结束        | Ħ                                                                                                    | 告生成进度                |                                                                                                    |                                    |                                 |                    | 1                      |
|      | 测试时长0时01分16秒                         |                                                                                                    | 摘要                   | 100                                                                                                    | 8                                  | 已完成                             |                    |                        |
|      | 运行数据                                 |                                                                                                    |                      |                                                                                                    |                                    |                                 |                    |                        |
|      | 🗶 再次运行                               | ① 生成文档                                                                                                    |                      |                                                                                                    |                                    | 关闭                              |                    |                        |
|      | 点击 生成报告 按钮, 就会生成测试                   |                                                                                                    | l.                   | all day in the lot had been seen at                                                                                                    |                                    | inter Sh                        |                    |                        |
|      | 黑击 生成又相 按钮,就尝主成测:                    | 成做吉,问时也尝生成日1                                                                                                    | ML/PDF/Word/Excellen | · 放告, 包括冲知信息和                                                                                                    | 山奴姑回表,可下就到今                        | 四电路。                            |                    |                        |
|      |                                      |                                                                                                    |                      |                                                                                                    |                                    |                                 |                    | 关闭                     |
|      |                                      | _                                                                                                    |                      |                                                                                                    | 10                                 |                                 |                    |                        |
|      | )<br>M测科技<br>netitest.com            | 日期 资源                                                                                                    | 对象                   | 監控 損告                                                                                                    | 系统                                 | また お助 admin                     | v21.12.10 Sup      | ernova-200F-SES        |
|      | 运行结果                                 |                                                                                                    |                      |                                                                                                    |                                    |                                 |                    |                        |
| 报台   | 田砌信向                                 |                                                                                                    |                      |                                                                                                    |                                    |                                 |                    |                        |
| 测试   | 用例名称 HttpsCps_TP_admir               | 1_20220120-00:14:20                                                                                                    |                      |                                                                                                    | 用例类型 HTTPS新建                       |                                 |                    |                        |
| 用例   | 测试用户 admin<br>运行结果 ● 测试运行正常结束        |                                                                                                    |                      |                                                                                                    | 开始时间 2022-01-20<br>结束时间 2022-01-20 | 00:24:11<br>00:25:27            |                    |                        |
| 194  | 测试时长 0 时 01 分 16 秒                   |                                                                                                    |                      |                                                                                                    |                                    |                                 |                    |                        |
|      | 运行数据                                 |                                                                                                    |                      |                                                                                                    |                                    |                                 |                    |                        |
|      | ★ 再次运行 ■ 生成报告                        | 因 生成文 报告                                                                                                    | 生成进度                 |                                                                                                    |                                    |                                 |                    | ◎ 删除此记录                |
| •    | 状态 第日 :                              | 关键结果                                                                                                    |                      | 100%                                                                                                    |                                    | 已完成                             |                    |                        |
|      | <b>应用层</b> (应用统计)                    | н                                                                                                    |                      | 100%                                                                                                    |                                    | 日完成                             |                    |                        |
|      | HTTP 新建速率                            | v                                                                                                    | Vord                 | 100%                                                                                                    |                                    | 已完成                             | <b>砂値</b><br>7.222 | 总数                     |
|      | HTTP_新建失败                            | E                                                                                                    | xcel                 | 100%                                                                                                    |                                    | 已完成                             | 7,222              | 433,378                |
|      | HTTP_请永速率<br>HTTP_回应码200             |                                                                                                    | 关闭 下載日               | ITML 下载F                                                                                                    | DF 下载Word                          | d 下载Excel                       | 7,222              | 433,378                |
|      | HTTP_回应码2xx<br>HTTP_回应码3xx           |                                                                                                    | 0                    | 0                                                                                                    | TCP_新建中断数量                         |                                 | 0                  | 0                      |
|      | HTTP_回应码4xx<br>HTTP_回应码5xx           |                                                                                                    | 0                    | 0                                                                                                    | TCP_报文发送_PSHAC                     | ĸ                               | 57,782<br>57,782   | 3,467,024<br>3,467,024 |
|      | HTTP_回应码总数                           |                                                                                                    | 7,222                | 433,378                                                                                                    | TCP_报文发送_单独AC                      | к                               | 14,444             | 866,756                |
| 0    | HTTP_重传请求响应超时                        |                                                                                                    | 0                    | 0                                                                                                    | TCP_丢包重传报文数量                       | 1                               | 0                  | 0                      |
|      | HTTP_年均明应时延(做秒)<br>HTTP_最小响应时延(微秒)   |                                                                                                    |                      | 2,349                                                                                                    | TCP_当前主动并发数量                       |                                 |                    | 04                     |
| 显示行。 |                                      |                                                                                                    |                      |                                                                                                    |                                    |                                 |                    | 关闭                     |
|      |                                      |                                                                                                    |                      |                                                                                                    |                                    |                                 |                    |                        |